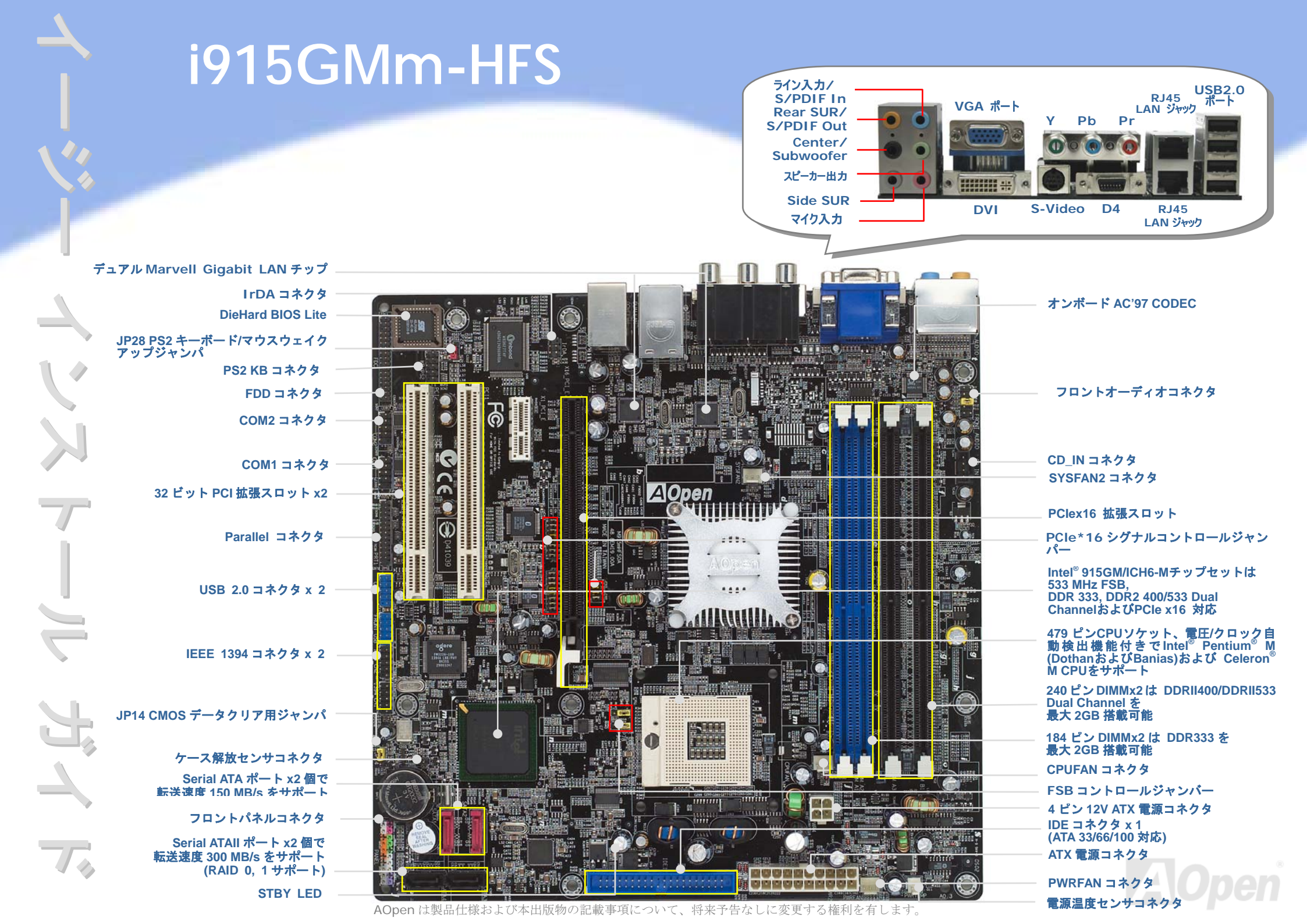

インストールの準備

当マザーボードをインストールするの に必要な情報は全て、このイージーイン

# DIYでインストール

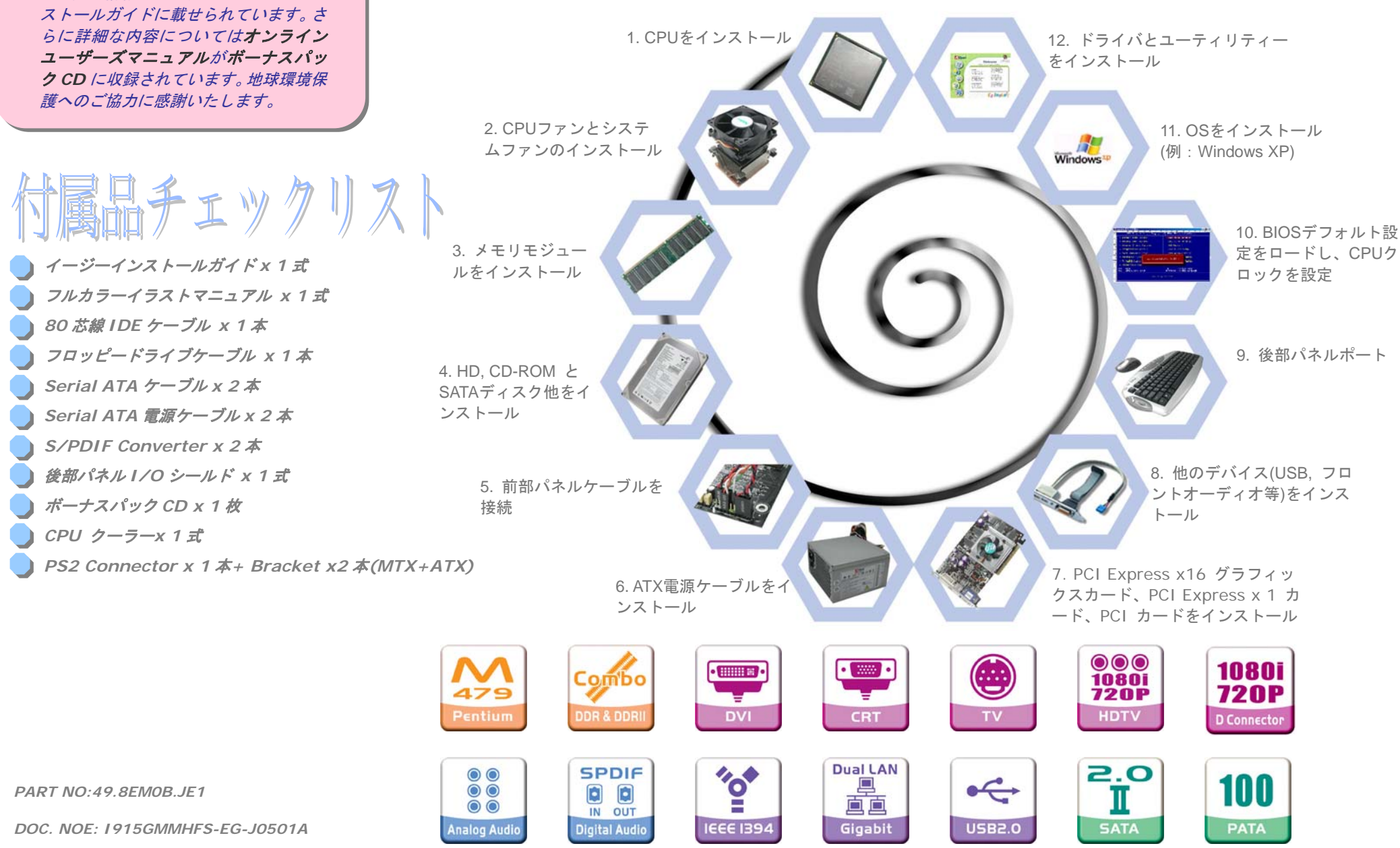

## 1. CPU のインストール

当ソケットは Intel の最新開発である uFCPGA & uFCBGA パッケージ CPU 対応です。こ れ以外の CPU パッケージは適合しません。

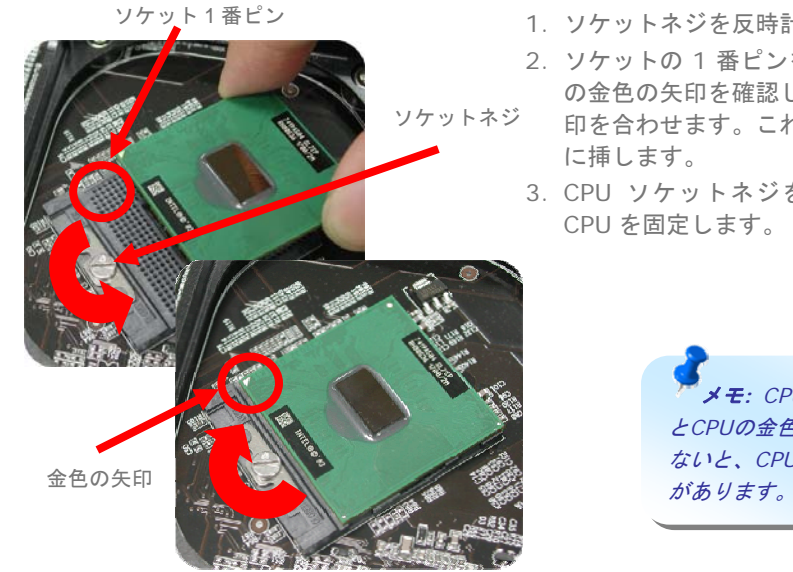

1. ソケットネジを反時計回りにゆるめます。

- 2. ソケットの1番ピンを確かめ、CPU上部 の金色の矢印を確認します。1番ピンと矢 印を合わせます。これで CPU をソケット
- 3. CPU ソケットネジを時計回りに締めて

メモ: CPUソケット1番ピン とCPUの金色の矢印が合ってい ないと、CPUが損傷するおそれ

# 2. ジャンパーでFSB を調整します

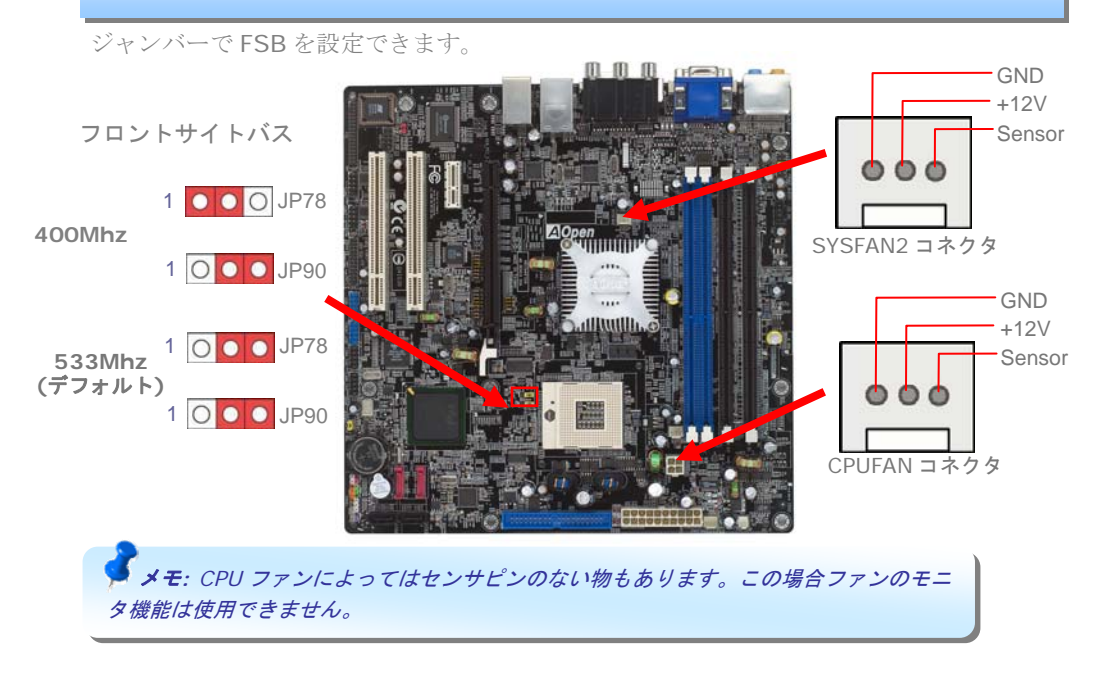

# 3. AOpen CPU ファンクーラーのインストール

付属している CPU ファンには固定金具があらかじめ取り付けられています。マイナスドライ バーで左回しで4本のねじを緩めますと、固定金具が取り外せます。固定金具には黒いシート が貼り付けてありますが絶縁体ですのではがさないようにしてください。 固定金具をマザーボードの CPU 位置の裏側にあてがいます。CPU をセットし、マイナスドラ イバーで CPU をソケットに固定します。 CPU の上に CPU ファンを乗せ、4 つのねじ位置を確 かめた上で、ねじを右回りに締めて固定していきます。

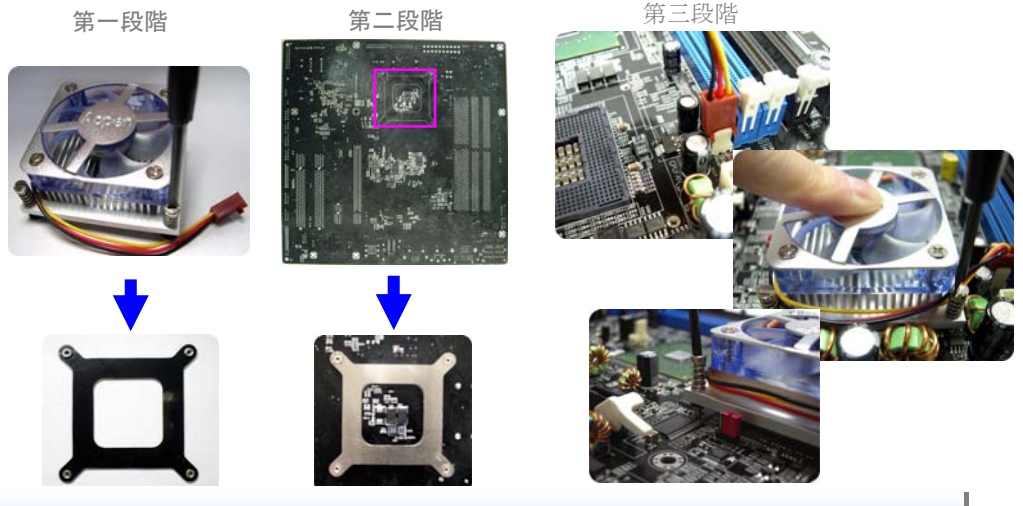

4. メモリモジュールのインストール

DIMM スロットは黒色で容易に判別できます。モジュールを両手で DIMM スロットにまっす ぐ静かに、きちんと止まるまで挿します。

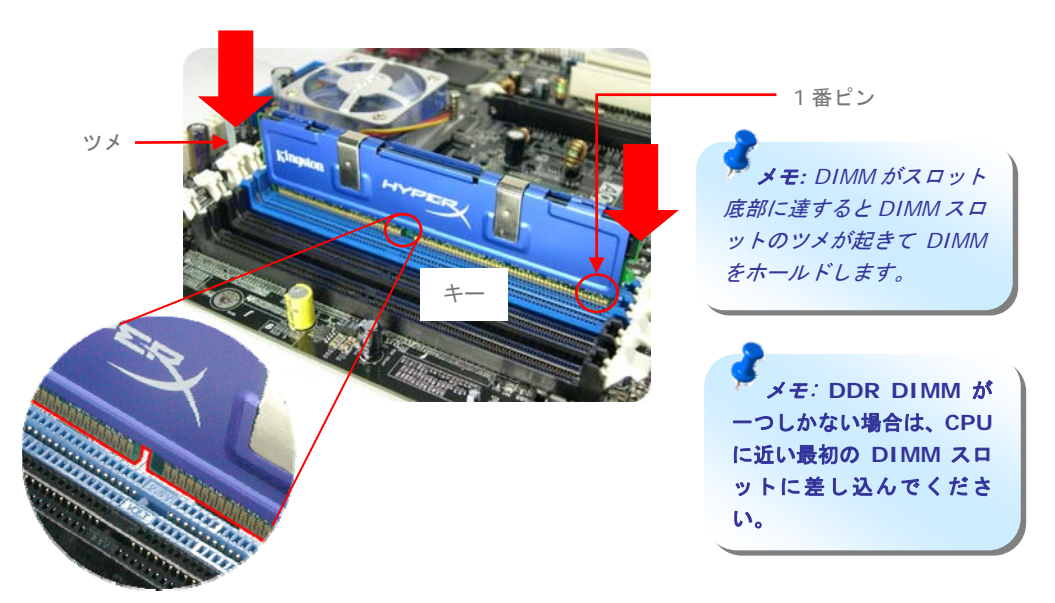

# 5. IDE およびフロッピーのケーブルの接続

34 ピンフロッピーケーブルおよび 40 ピン, 80 芯線 IDE ケーブルをフロッピーコネクタ FDD および IDE コネクタに接続します。1 番ピンの向きにご注意ください。向きを間違える とシステムの故障の原因となります。

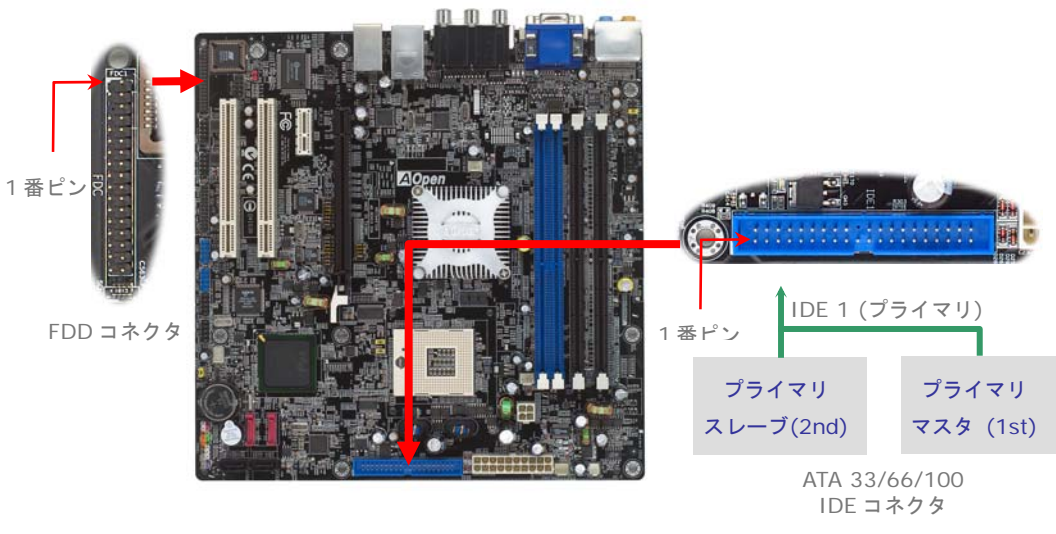

# 6. フロントパネルケーブルの接続 and ATX 電源ケーブルの接続

電源 LED、スピーカー、リセットスイッチのコネクタをそれぞれ対応するピンに差します。 BIOS セットアップで"Suspend Mode"の項目をオンにした場合は、ACPI および電源の LED がサスペンドモード中に点滅します。

お持ちの ATX の筐体で電源スイッチのケーブルを確認します。これは前部パネルから出て いる 2-ピンメスコネクタです。このコネクタを SPWR と記号の付いたソフトウェア電源ス イッチコネクタに接続します。

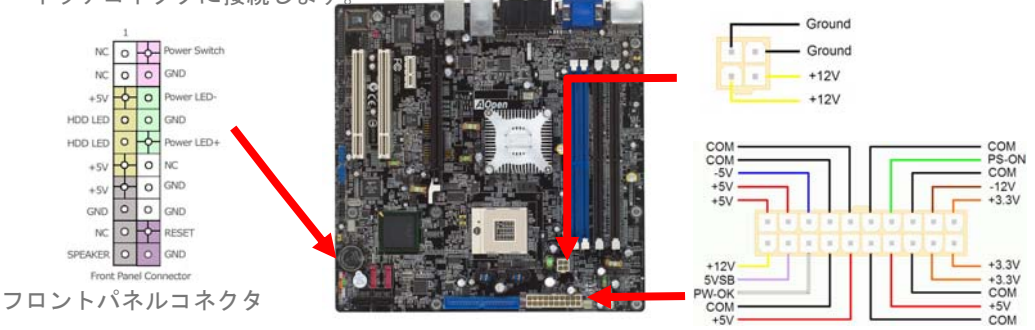

当マザーボードには上図のように 20 ピンおよび 4 ピンの ATX 電源コネクタが使用され ています。挿し込む際は向きにご注意ください。20 ピン ATX 電源コネクタより先に 4 ピン 12V ATX コネクタを接続することを強くお勧めします。

# 7. 電源オンおよび BIOS 設定のロード

ジャンパ設定およびケーブルの接続を終了したら、電源をオンにし、BIOS セットアップに入ります。これには POST (電源オン時のセルフテスト)中に<Del>キーを押します。"Load Setup Defaults"を選ぶと、推奨される最適な性能に設定されます。
 Phoenix - AwardBIOS CMOS Setup Utility

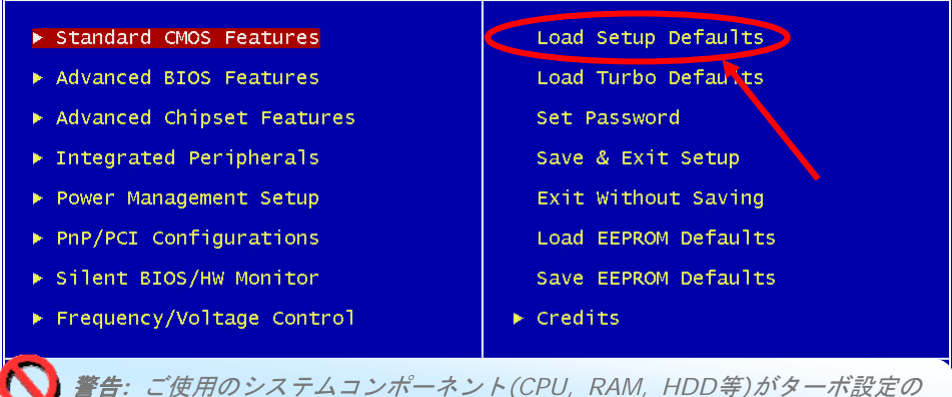

**警告:** ご使用のシステムコンボーネント(CPU, RAM, HDD等)がターボ設定の 必要条件を満たしていることが明らかでない限り、"Load Turbo Defaults"を選ば ないでください。

# 8. AOpen ボーナスパック CD および EzInstall

ボーナス CD ディスクのオートランメニューがご使用いただけます。左側のアイコンから ユーティリティやドライバを選び、 "GO"ボタンを押せば、インストールは最後まで自動 的に行われます。

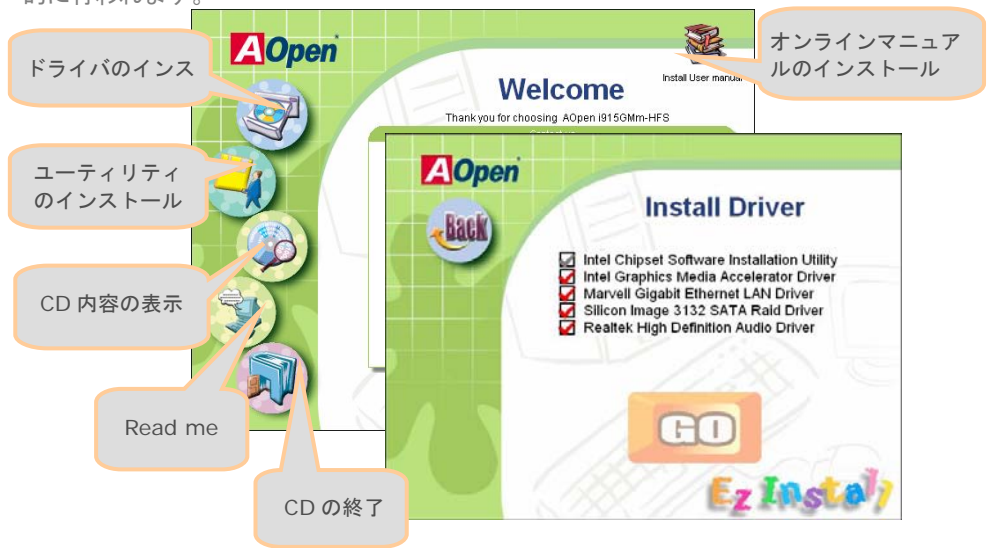

# CPU 電圧およびクロックの設定

#### CPU コア電圧の設定

当マザーボードは電圧 ID (VID)機能で、電源オン時に CPU 電圧の自動検出が可能です。 CPU コア電圧の設定は不要です。

#### CPU クロックの設定

当マザーボードは CPU ジャンパレス設計なので、CPU クロック設定は BIOS の 1MHz ステ ップ CPU オーバークロック機能から行います。CPU コアクロック= CPU ェクスターナル フ リクエンシー x CPU レシオ。ただし、現在市場に流通する CPU は"倍率固定"、すなわちユ ーザーによる CPU レシオは調節不可能で、オーバークロックには CPU FSB クロックのみ が調節可能です。

#### (オーバークロックは自己責任の元行なって頂きますようにお願いします。)

#### BIOS Setup > Frequency / Voltage Control > CPU Bus Frequency

| CPUレシオ    | 4x, 5x 17x, 18x, 20x           |
|-----------|--------------------------------|
| CPU FSB   | FSB = 400MHz - 533MHz、1MHzステップ |
| (マニュアル調節) | CPUオーバークロックによる                 |

| プロセッサ 番号      | アーキテクチャ | クロック    | フロント<br>サイドパス | キャッシュ    | レシオ |
|---------------|---------|---------|---------------|----------|-----|
| Pentium M 770 | 90nm    | 2.13GHz | 533MHz        | 2MB L2   | 16x |
| Pentium M 760 | 90nm    | 2.00GHz | 533MHz        | 2MB L2   | 15x |
| Pentium M 750 | 90nm    | 1.86GHz | 533MHz        | 2MB L2   | 14x |
| Pentium M 740 | 90nm    | 1.73GHz | 533MHz        | 2MB L2   | 13x |
| Pentium M 730 | 90nm    | 1.60GHz | 533MHz        | 2MB L2   | 12x |
| Pentium M 765 | 90nm    | 2.10GHz | 400MHz        | 2MB L2   | 21x |
| Pentium M 755 | 90nm    | 2.00GHz | 400MHz        | 2MB L2   | 20x |
| Pentium M 745 | 90nm    | 1.80GHz | 400MHz        | 2MB L2   | 18x |
| Pentium M 735 | 90nm    | 1.70GHz | 400MHz        | 2MB L2   | 17x |
| Pentium M 725 | 90nm    | 1.60GHz | 400MHz        | 2MB L2   | 16x |
| Pentium M 715 | 90nm    | 1.50GHz | 400MHz        | 2MB L2   | 15x |
| Pentium M 705 | 130nm   | 1.50GHz | 400MHz        | 1MB L2   | 15x |
| Celeron M 370 | 90nm    | 1.50GHz | 400MHz        | 1MB L2   | 15x |
| Celeron M 360 | 90nm    | 1.40GHz | 400MHz        | 1MB L2   | 14x |
| Celeron M 350 | 90nm    | 1.30GHz | 400MHz        | 1MB L2   | 13x |
| Celeron M 340 | 130nm   | 1.50GHz | 400MHz        | 512KB L2 | 15x |
| Celeron M 330 | 130nm   | 1.40GHz | 400MHz        | 512KB L2 | 15x |

▶ モ: CPU クロックは頻繁に変更されています。当インストールカイドを人手された時点でも、より高速の CPU 市場に出回っているかもしれません。この一覧表はユーザー皆様の参照用です。

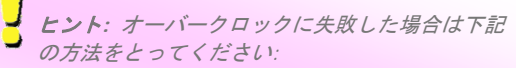

- CMOSクリア (JP14)により、デフォルト設定に戻 します。
- 2. 電源オン後、すぐ"Home"キーを押して画面が表示 されるのを待ちます。

**警告:** Intel 915GMチップセ ットは最大5.3.3MHz

ットは最入533MH2 (133MHz\*4)システムバスをサ ポートしています。より高速の設 定はシステムに重大な損傷を与え る可能性があります。

## JP14 による CMOS のクリア

CMOS をクリアすると、システムをデフォルト設定値に戻せます。以下の方法で CMOS をクリアします。

- 1. システムをオフにし、AC コードを抜きます。
- 2. コネクタ PWR2 から ATX 電源ケーブルを外しま す。
- 3. JP14 の位置を確認し、2-3 番ピンを数秒間ショ ートさせます。
- 4. JP14 を通常動作時の 1-2 ピン接続に戻します。
- 5. ATX 電源ケーブルをコネクタ PWR2 に挿しま す。
  - JP14 Clear CMOS Jumper

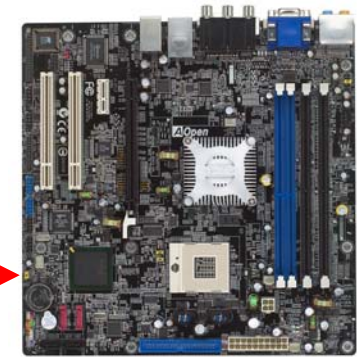

|      | 1       | 1    |
|------|---------|------|
| 1番ピン |         | 0    |
|      |         |      |
|      | 0       |      |
|      | 正常時     | CMOS |
|      | (デフォルト) | クリア時 |

*ヒント: CMOS クリアが必要な場合は? 1. オーバークロック時の起動失敗... 2. パスワードを忘れた... 3. トラブルシューティング...*

# JP28 キーボード/マウスウェイクアップジャンパ

当マザーボードにはキーボード/マウスウェイクアップ機能が装備されています。接続されている USB キーボードやマウスの動きでシステムがサスペンド状態からレジュームする機能のオン/オフには JP28 を使用します。工場デフォルト設定は"オフ"(1-2)ですが、ジャンパ位置を 2-3 にすることで、この機能がオンになります。

JP28 PS2 KB/Mouse Wakeup Jumper

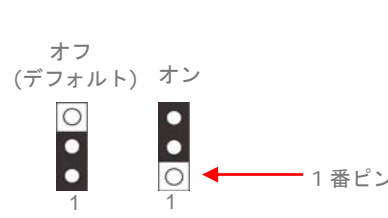

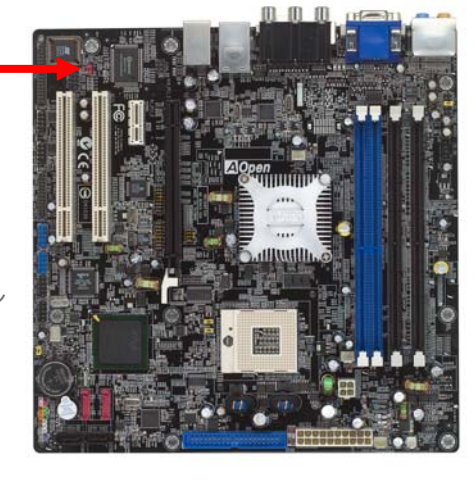

# IEEE 1394 コネクタ

オンボードのIEEE1394 チップ(AGERE 1394)により、データ転送速度は最大 400Mb/s を実現します。このためIEEE 1394 インタフェースはデジタルカメラ、スキャナー、その 他IEEE 1394 装置など高速データ転送性能を必要とするデバイスの接続に使用できます。 IEEE1394 デバイスへの接続には適切なケーブルをご使用ください。

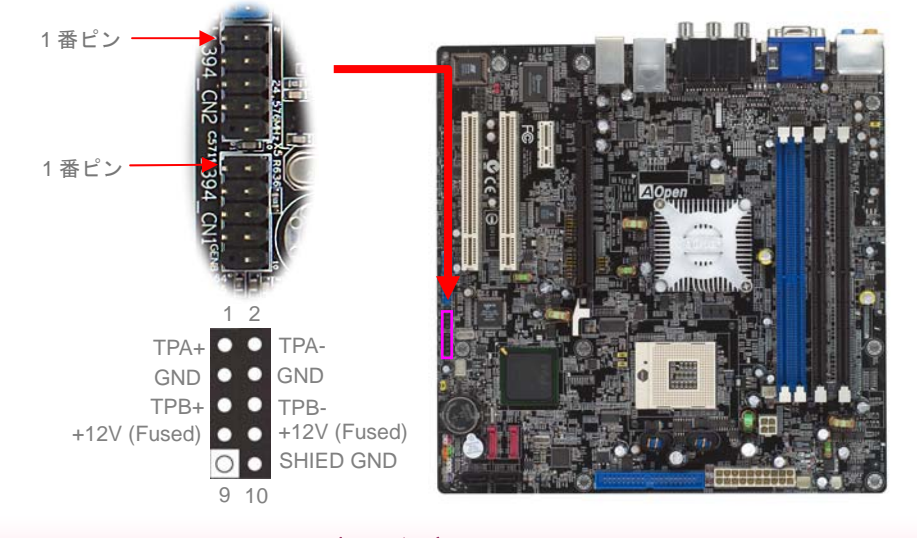

# オンボードデュアル Gigabit LAN

オンボードの Gigabit LAN コントローラにより、当マザーボードでは 10/100/1000Mbps イーサネットがオフィスやホームユースで利用可能です。イーサネット用 RJ45 コネクタは USB コネクタ上部に位置します。右側の LED はリンクモード表示で、ネットワークにリン クしていると黄色に点灯します。左側の LED は接続速度モードで、100Mbps LAN 接続中 はグリーンに点灯します。(10Mbps 接続では点灯しません)。一方ギガビット LAN 接続で はオレンジに点灯します。この機能のオンオフは BIOS から簡単に設定できます。

リンク LED (右)

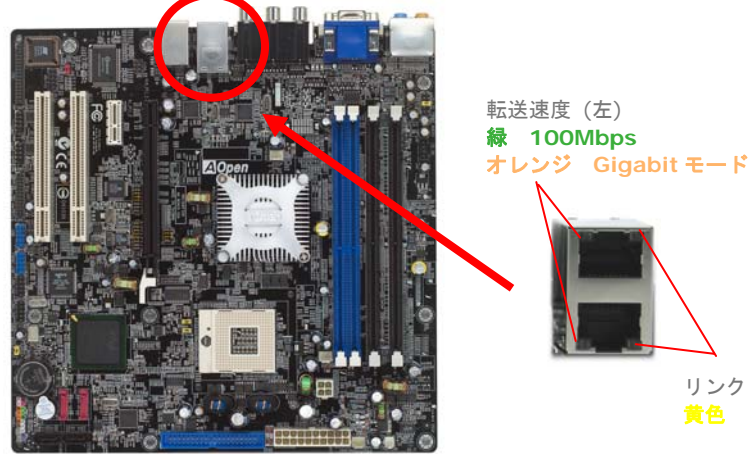

# フロントオーディオコネクタ

筐体のフロントパネルにオーディオポートが装備されている場合、オンボードオーディオからこのコネクタを通してフロントパネルに接続できます。なお、ケーブルを接続する前にフロントパネルオーディオコネクタから5-6番ピンおよび9-10番ピンのジャンパキャップを外してください。フロントパネルにオーディオポートがない場合は、5-6番ピンおよび9-10番ピンの黄色いジャンパキャップを外さないでください。

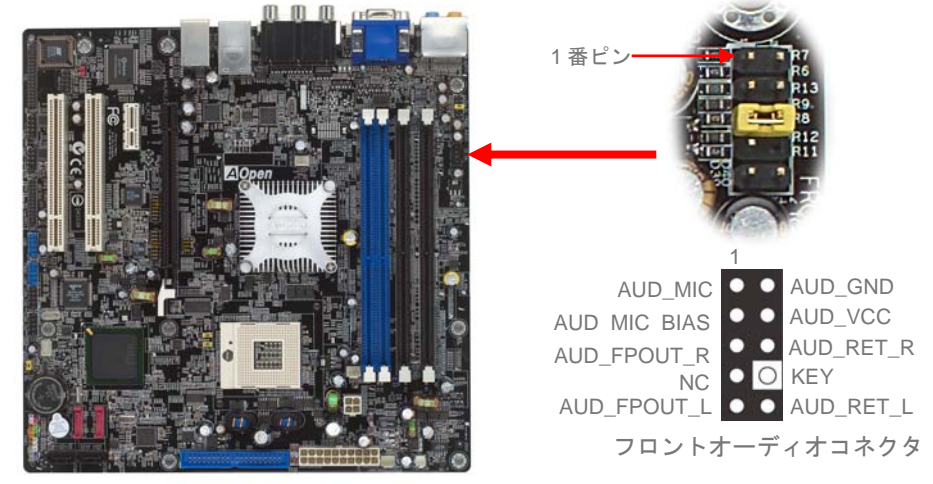

Serial ATA コネクタ

Serial ATAディスクを接続するには、7 ピンSerial ATAケーブルが必要です。Serial ATA ケーブルでマザーボードのSerial ATAヘッダとディスクをつなぎます。従来のディスクと同 様、電源ケーブルも接続する必要があります。ここでジャンパ設定は不要であることにご注 意ください。ディスクをマスタやスレーブにジャンパ設定する必要はありません。Serial ATAハードディスクをSerial ATAポートにインストールする際は、ポート0 (SATA1) にイ ンストールされたディスクが自動的に起動用ディスクに設定されます。ここでホットプラグ 機能はサポートされていない点にご注意ください。

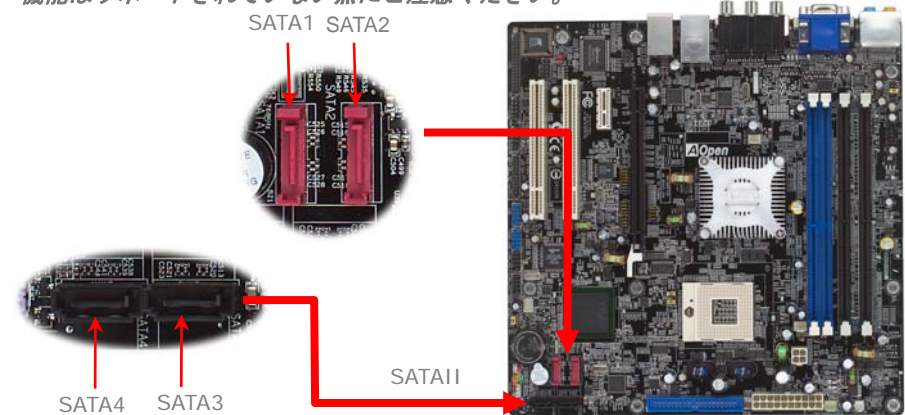

、トラブルシューティング

システムのブートに関係したトラブルが起きたなら、問題を解決するために以下 の手順に従ってください。

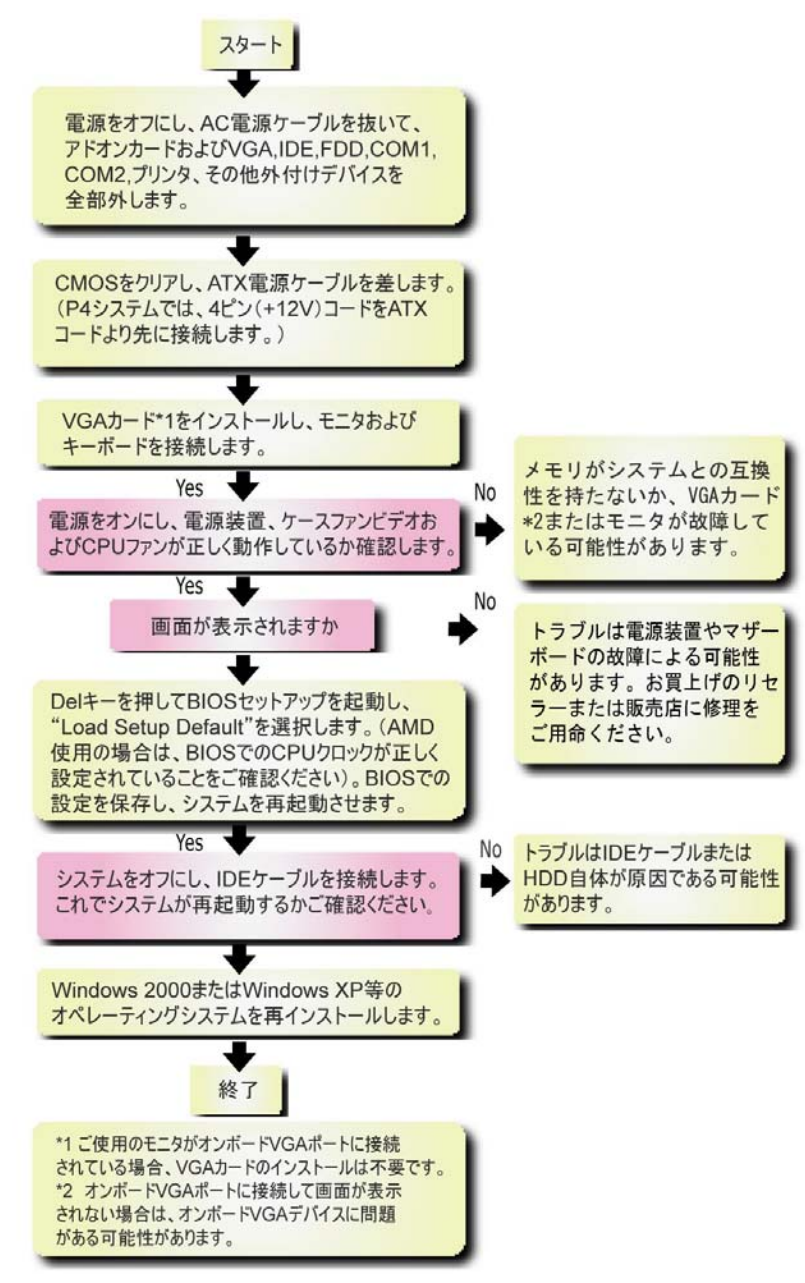

# モデル名と BIOS バージョン

モデル名と BIOS バージョンはブートの最初の画面(POST 画面)の上部左に現れます。 例えば:

| Phoenix - AwardBIOS v6.00PG, An Energy Star Ally |
|--------------------------------------------------|
| Copyright (C) 2005, Phoenix Technologies, LTD.   |
| i915GMm-HFS F1.00 Jan. 24. 2005 AOpen Inc.       |
|                                                  |

#### i915GMm-HFS はマザーボードのモデル名で、R1.00はBIOSバージョンです。

| Phoenix-Award BIOS エラーメッセージ |                                    |  |  |  |
|-----------------------------|------------------------------------|--|--|--|
| エラー音                        | メッセージ                              |  |  |  |
| 1回短く(・)                     | システムのブートが正常                        |  |  |  |
| 2回短く (・・)                   | BIOS設定エラー                          |  |  |  |
| 1回長く —1回短く (- ・)            | メモリエラー                             |  |  |  |
| 1回長く-2回短く(- ・・)             | AGPエラー (VGAカードかモニターの接続エラー)         |  |  |  |
| 1回長く — 3回短く (- ・・・)         | VGAカードエラー(オンボードVGA利用時はメモリエラー含む)    |  |  |  |
| 長いエラー音が継続 ()                | メモリエラー(メモリが正しく装着されていない、正しく認識していない) |  |  |  |

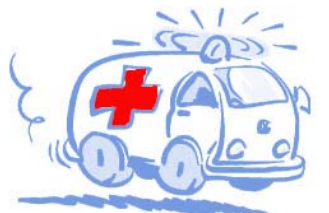

テクニカルサポート

#### お客様各位

この度はAOpen製品をお選びくださりありがとうございます。今後の良質なサービスを保証 するClub AOpenのゴールド会員になるために<u>http://www.aopen.com</u>で登録してくださ るようお勧めいたします。お客様各位への最良のサービスを維持できるよう、下記の手順に 従い、皆様がお買い求めになった地域に従って、各地の支店からサービスをお受けになるよ うお願い致します。皆様のご協力によって、全てのお客様への効果的で最良のサービスを提 供し続けてまいります。

ご理解に厚く感謝致します。

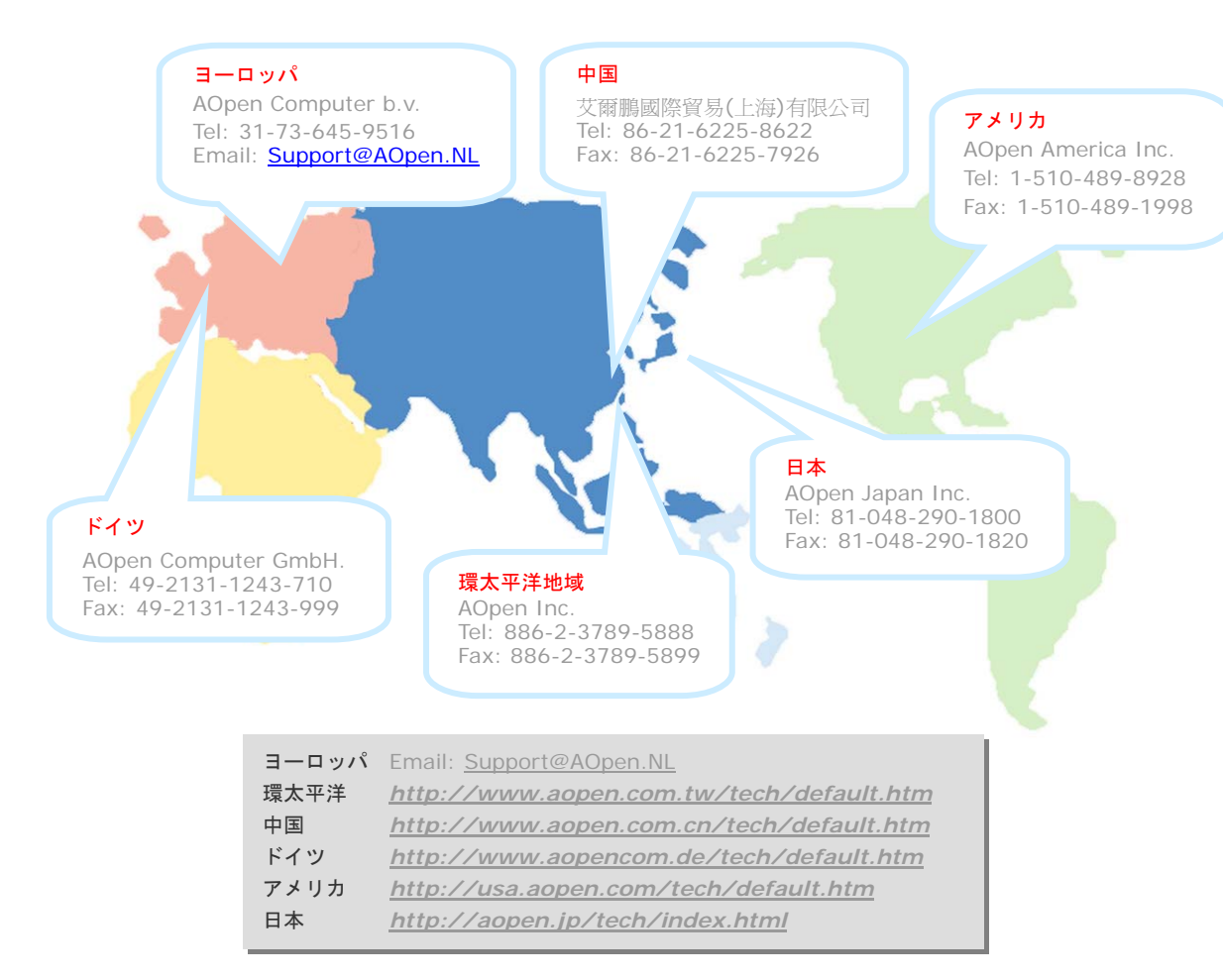

オンラインマニュアル:マニュアルをダウンロードするには、 まずログオンし必要な言語を指定します。"Type"のディレクトリ から"Manuals"を選んで、マニュアルデータベースにアクセスします。 マニュアルおよびイージーインストールガイドはAOpenボーナスパック CDICも収録されています。

http://download.aopen.com.tw/downloads

テストレポート: PC組立てには、互換性テストレポートから board/card/deviceの部分をご覧になることをお勧めします。これ で互換性に関するトラブルを解決できるかもしれません。 http://aopen.jp/tech/report/index.html

FAQ: ユーザーがよく直面する問題やFAQ(よく尋ねられる質問) が列挙されています。ログオンし必要な言語を指定してから問題 の解決方法を見てみます。 http://aopen.jp/tech/faq/index.html

· Milita

ソフトウェアのダウンロード: ログオンして必要な言語を 指定した後、"Type"のディレクトリからアップデートされた最新の BIOSまたはユーティリティ、ドライバをダウンロードしてみます。大半 の場合、最近のバージョンのドライバやBIOSにより、バグや互換性 の問題が解決されます。 http://download.aopen.com.tw/downloads

eForum: AOpen eForumは当社製品に関して他のユーザーと 討論する場所で、ユーザーの問題が以前に取り上げられたか以後 答えを得られる可能性があります。ログオンしてから"Multi-language" で必要な言語を指定します。 http://club.aopen.com.tw/forum/

with the second

Mility.

当社へのご連絡:ご連絡に先立ち、システム設定の詳細情報お よびエラー状況をご確認ください。パーツ番号、シリアル番号、 BIOSバージョンも大変参考になります。

販売店、リセラーへのご連絡:当社は製品をリセラーおよび システム設計会社を通して販売しております。ユーザーのシステム 設定に関して熟知しており、お持ちの問題の解決方法または重要 な参考情報が提供される可能性があります。